**Documentation d'installation** 

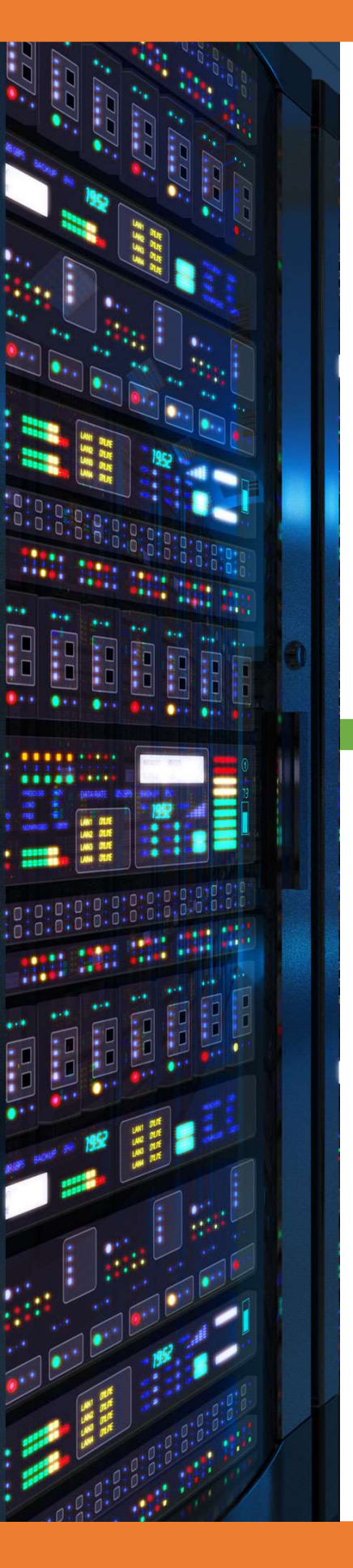

# Installation next cloud

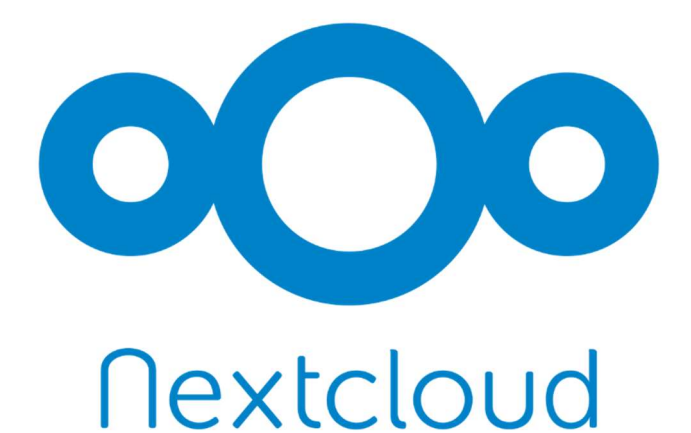

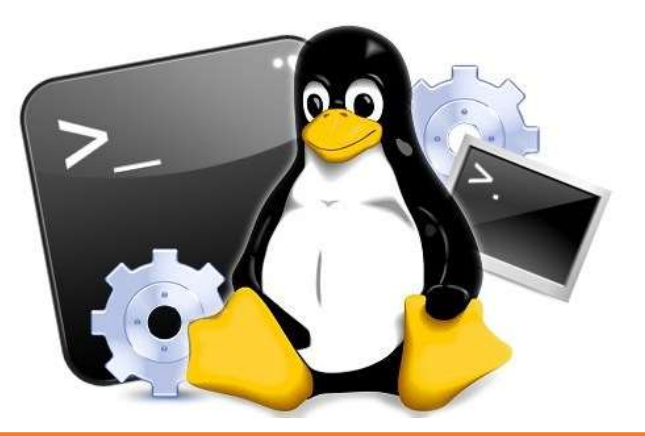

**Yohan Fresneau** 

18/03/2018

## Sommaire

| 1. | P  | rérequis                      | 3 |
|----|----|-------------------------------|---|
| 2. | Q  | u'est-ce que next cloud       | 3 |
| 3. | In | nstallation next cloud        | 3 |
| 4. | С  | onfiguration de next cloud    | 3 |
| а  |    | Configuration Base de données | 3 |
| b  |    | Configuration apache2         | 4 |
| с  |    | Configuration next cloud      | 6 |

# 1. Prérequis

Nous devons avoir une machine Linux, avec une IP fixe et un nom de machine qui permet de l'identifier facilement, ainsi que son réseau fonctionnel.

# 2. Qu'est-ce que next cloud

Next cloud est une application qui permet de mettre en place un drive similaire à google drive, où nous avons le contrôle total des données.

# 3. Installation next cloud

Pour installer next cloud, nous allons devoir installer des prérequis, nous devons effectuer cette commande.

apt-get install apache2 php7.0 mariadb-server unzip

Permet d'installer les prérequis de "next cloud"

Nous allons télécharger next cloud sur le site officiel de next cloud

#### cd /var/www/

wget https://download.nextcloud.com/server/releases/nextcloud-

<u>13.0.1.zip</u>

unzip nextcloud-13.0.1.zip

## 4. Configuration de next cloud

HAProxy est considérer comme un proxy qui nous permet de rediriger les flux vers tel et tel serveur il est donc un intermédiaire et doit donc être mis entre le routeur et nos deux serveur web.

## a. Configuration Base de données

Nous allons devoir configurer notre base de données afin de pouvoir stocker les informations de next cloud. Nous allons donc mettre à mot de passe à l'utilisateur root

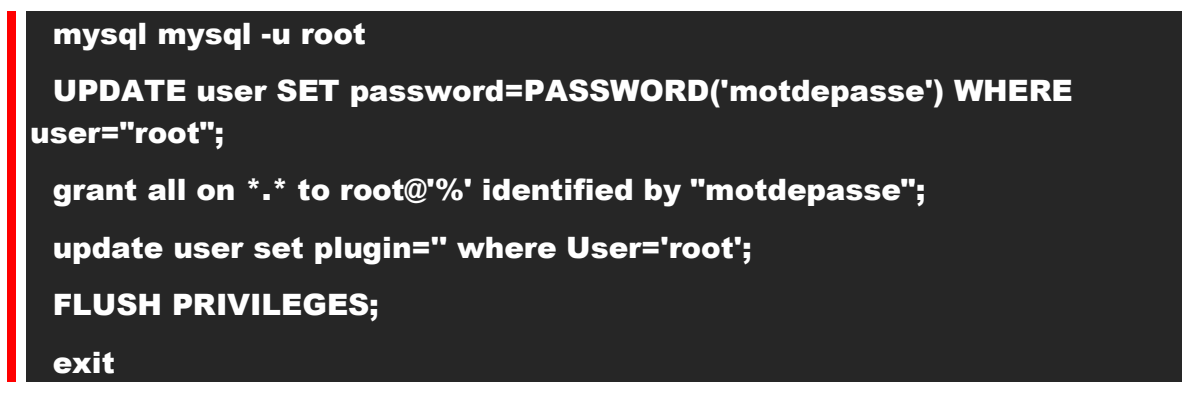

Nous allons devoir modifier quelques option de lancement de mariadb, pour cela nous allons changer tout cela dans le fichier de config

#### nano /etc/mysql/my.cnf

[mysqld]

innodb\_large\_prefix=on

innodb\_file\_format=barracuda

innodb\_file\_per\_table=true

Fichier modifier "/etc/mysql/my.cnf"

Nous allons redémarrer notre serveur de base de données afin d'appliquer les changements.

#### /etc/init.d/mysql restart

Permet d'appliquer les paramètres au serveur mysql

Nous allons maintenant créer la table qui va accueillir les informations de next cloud

mysql -u root -p CREATE DATABASE nextcloud CHARACTER SET utf8mb4 COLLATE utf8mb4\_general\_ci;

Exit

## b. Configuration php7

Afin d'avoir un fonctionnement optimal de next cloud, il est recommander de changer les informations suivantes

#### nano /etc/php/7.0/cli/php.ini

opcache.enable=1

opcache.enable\_cli=1

opcache.interned\_strings\_buffer=8

opcache.max\_accelerated\_files=10000

opcache.memory\_consumption=128

opcache.save\_comments=1

opcache.revalidate\_freq=1

Fichier modifier "/etc/php/7.0/cli/php.ini"

Afin d'appliquer les modifications nous devons redémarrer notre serveur

reboot <u>now</u>

Permet d'appliquer les modifications effectuer

c. Configuration apache2

Nous allons ajouter un site qui contiendra next cloud

Yohan Fresneau – BT<u>S SIO SIS</u>R

4/7

| nano /etc/apache2/sites-available/nextcloud.conf                        |  |  |  |  |  |  |
|-------------------------------------------------------------------------|--|--|--|--|--|--|
| Alias /nextcloud "/var/www/nextcloud/"                                  |  |  |  |  |  |  |
|                                                                         |  |  |  |  |  |  |
| <directory nextcloud="" var="" www=""></directory>                      |  |  |  |  |  |  |
| Options +FollowSymlinks                                                 |  |  |  |  |  |  |
| AllowOverride All                                                       |  |  |  |  |  |  |
|                                                                         |  |  |  |  |  |  |
| <ifmodule mod_dav.c=""></ifmodule>                                      |  |  |  |  |  |  |
| Dav off                                                                 |  |  |  |  |  |  |
|                                                                         |  |  |  |  |  |  |
|                                                                         |  |  |  |  |  |  |
| SetEnv HOME /var/www/nextcloud                                          |  |  |  |  |  |  |
| SetEnv HTTP_HOME /var/www/nextcloud                                     |  |  |  |  |  |  |
|                                                                         |  |  |  |  |  |  |
|                                                                         |  |  |  |  |  |  |
| Fichier modifier " <b>/etc/apache2/sites-available/nextcloud.conf</b> " |  |  |  |  |  |  |

Nous allons activer notre site

In -s /etc/apache2/sites-available/nextcloud.conf /etc/apache2/sitesenabled/nextcloud.conf

Nous allons devoir activer des modules

| a2enmod rewrite  |  |
|------------------|--|
| a2enmod headers  |  |
| a2enmod env      |  |
| a2enmod dir      |  |
| a2enmod mime     |  |
| a2enmod setenvif |  |

Nous devons apache2 afin de bien appliquées les modifications

/etc/init.d/apache2 restart

Permet d'appliquer les paramètres

Nous devons modifier les droit du dossier de next cloud

chown -R www-data:www-data /var/www/nextcloud/

5/7

## d. Configuration next cloud

Nous allons installer les dépendance php qui nous permettera de faire fonctionner correctement next cloud

#### apt-get install php7.0-gd php7.0-json php7.0-mysql php7.0-curl php7.0mbstring php7.0-intl php7.0-mcrypt php-imagick php7.0-xml php7.0-zip

Nous allons devoir créer un dossier pour stocker les données, pour mon cas ce sera /data

### mkdir /data chmod 700 /data

#### \_\_\_\_\_

chown www-data:www-data /data

Permet de créer notre dossier qui stock nos documents

Une fois cela fait, nous pouvons nous rendre sur l'interface web.

Adresse de la page :

#### http://<ip\_du\_serveur>/nextcloud/

Maintenant, nous allons donc configurer les informations de next cloud, qui sont un utilisateur administrateur et la liaison de notre base de données.

|  |  | Créer un compte administrateur                                                                                                    |  |                 |
|--|--|----------------------------------------------------------------------------------------------------|--|-----------------|
|  |  |                                                                                                    |  |                 |
|  |  | vohan fresneau                                                                                                    |  |                 |
|  |  | yonantheoneda                                                                                                    |  |                 |
|  |  |                                                                                                    |  |                 |
|  |  |                                                                                                    |  |                 |
|  |  | Mot de passe fort                                                                                                    |  |                 |
|  |  | mot de passe fort                                                                                                    |  |                 |
|  |  |                                                                                                    |  |                 |
|  |  |                                                                                                    |  |                 |
|  |  | Stockage & base de données 👻                                                                                                    |  |                 |
|  |  |                                                                                                    |  |                 |
|  |  | Répertoire des données                                                                                                    |  |                 |
|  |  |                                                                                                    |  |                 |
|  |  | /data                                                                                                    |  |                 |
|  |  | Commence of the second second s |  |                 |
|  |  |                                                                                                    |  |                 |
|  |  | Configurer la base de données                                                                                                    |  |                 |
|  |  |                                                                                                    |  |                 |
|  |  | Seul(e) MySQL/MariaDB est disponible.                                                                                                    |  | *************** |
|  |  | Installez et activez les modules PHP                                                                                                    |  |                 |
|  |  | additionnels adéquats pour choisir d'autres                                                                                                    |  |                 |
|  |  | types de base de données.                                                                                                    |  |                 |
|  |  | Consultez la documentation pour plus de                                                                                                    |  |                 |
|  |  | détails. 7                                                                                                    |  |                 |
|  |  |                                                                                                    |  |                 |
|  |  |                                                                                                    |  |                 |
|  |  |                                                                                                    |  |                 |
|  |  | root                                                                                                    |  |                 |
|  |  | 1000                                                                                                    |  |                 |
|  |  | -                                                                                                    |  |                 |
|  |  |                                                                                                    |  |                 |
|  |  |                                                                                                    |  |                 |
|  |  | nextcloud                                                                                                    |  |                 |
|  |  |                                                                                                    |  |                 |
|  |  | 1 In calls and                                                                                                    |  |                 |
|  |  | localhost                                                                                                    |  |                 |
|  |  |                                                                                                    |  |                 |
|  |  |                                                                                                    |  |                 |
|  |  | Veuillez specifier le numero du port avec le                                                                                                    |  |                 |
|  |  | nom de l'hote (ex: localhost:5432).                                                                                                    |  |                 |
|  |  |                                                                                                    |  |                 |
|  |  |                                                                                                    |  |                 |
|  |  |                                                                                                    |  |                 |
|  |  | lerminer l'installation                                                                                                    |  |                 |
|  |  |                                                                                                    |  |                 |
|  |  |                                                                                                    |  |                 |
|  |  | Besoin d'aide ? Lire la documentation A                                                                                                    |  |                 |
|  |  |                                                                                                    |  |                 |
|  |  |                                                                                                    |  |                 |

Nous devons donc saisir un nom d'utilisateur, le répertoire qui contiendra les données, et la liaison avec notre base de données.Z

#### Une fois finir cette interface doit s'afficher

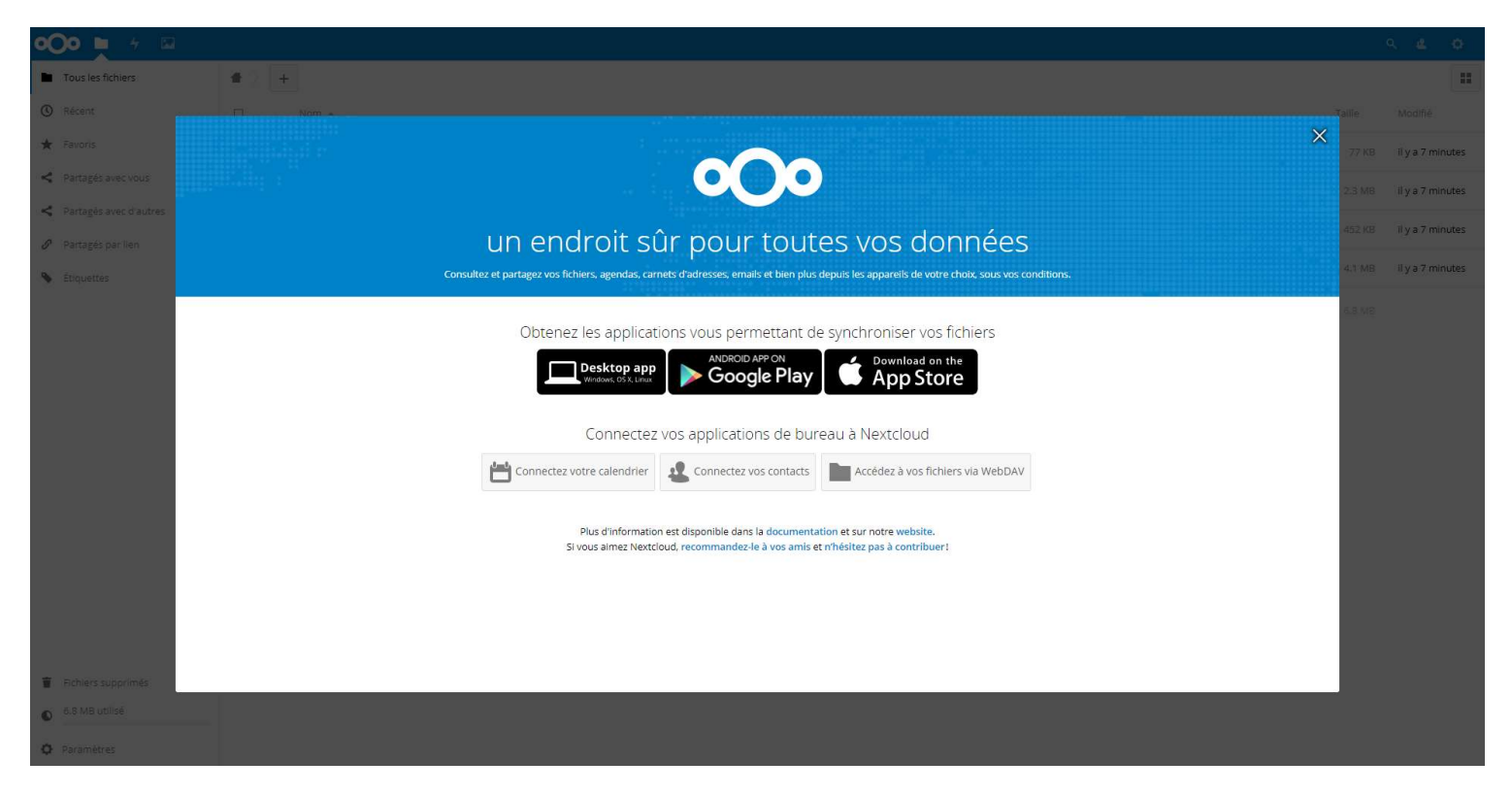

L'installation de next cloud est terminer.